МЕРОПРИЯТИЯ ЭЛЕКТРОННОГО ЧИТАЛЬНОГО ЗАЛА на 2019 – 2020 гг.

- Дни Президентской библиотеки
- обзор-практикум «Ресурсы и возможности Президентской библиотеки»
- обзор-презентация «Коллекции Президентской библиотеки»
- видеолекторий «Институт президентской власти в России»
- квест «Знатоки символики России»
- викторина «Три ратных поля России»
- а также:
  - вебинары
  - онлайн-конференции
  - видеолекции
  - видеоуроки

# Центральная городская библиотека им. А.С. Пушкина Зал гуманитарной литературы

ул. Республики, 78/1

28-56-93 (114)

## levanova@slib.ru

| Часы работы:<br>Выхолной: | 11.00 – 19.00<br>пятница |
|---------------------------|--------------------------|
| Петний период:            | 10.00 - 18.00            |
| Выходной:                 | пятница, суббота         |

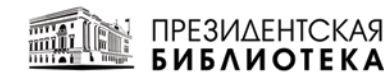

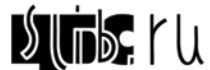

МБУК ЦЕНТРАЛИЗОВАННАЯ БИБЛИОТЕЧНАЯ СИСТЕМА СУРГУТА

# ЭЛЕКТРОННЫЙ ЧИТАЛЬНЫЙ ЗАЛ

в Центральной городской библиотеке им. А.С. Пушкина

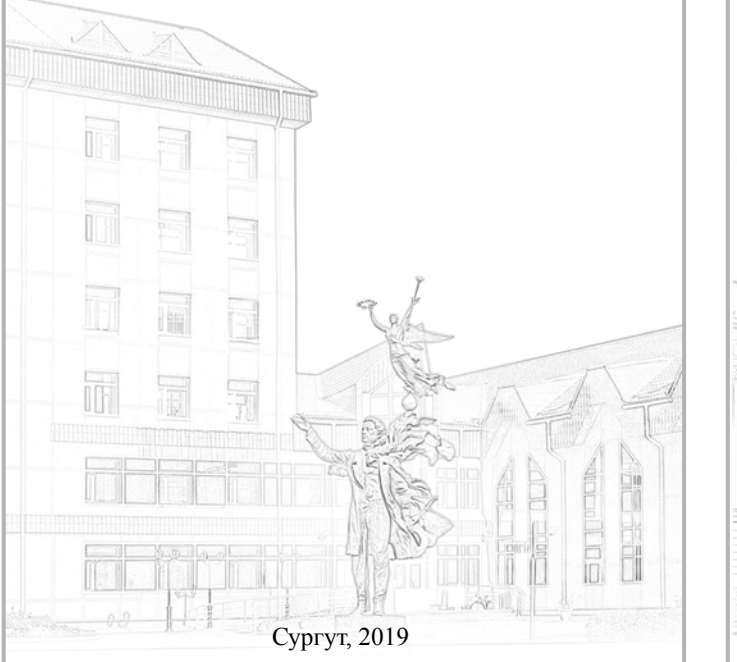

Федеральное государственное бюджетное учреждение

«ПРЕЗИДЕНТСКАЯ БИБЛИОТЕКА им. Б.Н. ЕЛЬЦИНА»

Открыта в Санкт-Петербурге 27 мая 2009 года

Общегосударственное электронное хранилище цифровых копий важнейших документов по истории, теории и практике российской государственности

## ОСНОВНЫЕ ТЕМАТИЧЕСКИЕ БЛОКИ

- «Власть»
- «Территория»
- «Народ»
- «Русский язык»

# электронный фонд библиотеки

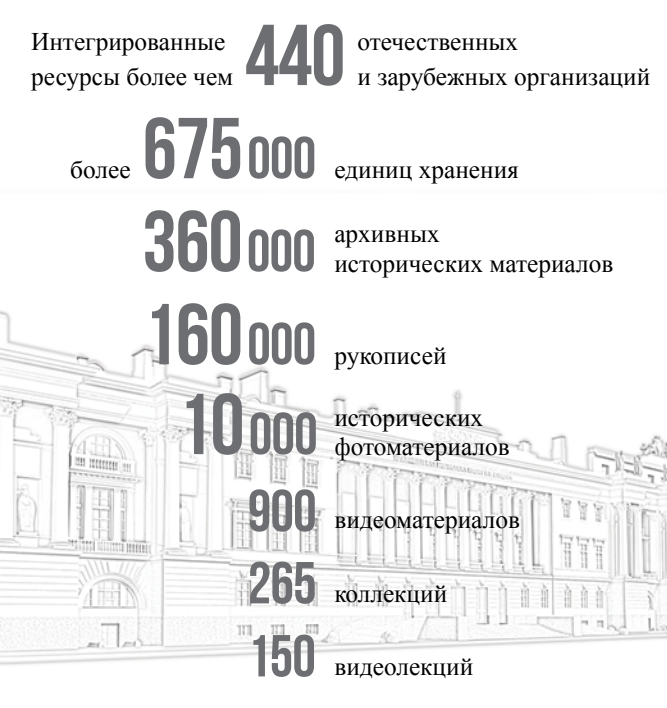

Для получения доступа к электронным ресурсам Президентской библиотеки пройдите регистрацию в Центральной городской библиотеке им. А.С. Пушкина

Вход

#### ПОРЯДОК РАБОТЫ

Введите в соответствующие поля логин и пароль, выданные при регистрации

Для проведения **Простого поиска** введите ключевое слово или словосочетание в поисковую строку. В Расши-

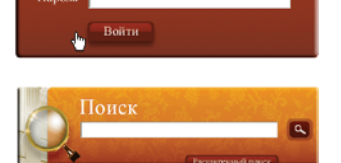

ренном поиске выберите одно или несколько поисковых полей по различным атрибутам (заглавию, автору, дате издания и др.)

Для поиска материалов предназначены виды каталогов: тематический, алфавитный каталог авторов, каталог по дате издания

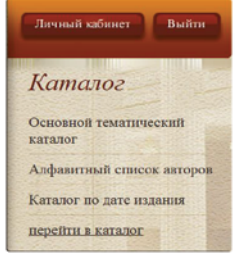

### дополнительные возможности

В левой части экрана компьютера расположена панель инструментов, содержащая интерактивные пиктограммы:

- *і* Библиографическая информация (краткие сведения о документе)
- Добавить в Избранное (материал появляется во вкладке Избранное в Личном кабинете)
- Режим чтения (возможность перехода к отдельным фрагментам документа в окне, расположенном под панелью инструментов)

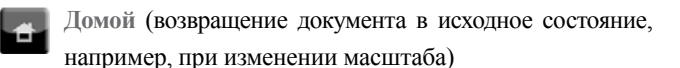

- Увеличить или Уменьшить масштаб изображения
- Поворот влево или Поворот вправо (поворот страницы на 90°)
- Выбор фона (возможность изменения цвета подложки)

В правой части экрана находится панель в виде полосы прокрутки, отображающая уменьшенные страницы документа в выбранном для просмотра формате. С ее помощью можно предварительно просмотреть содержание любой страницы.

Для быстрого перехода на нужную страницу воспользуйтесь виртуальной клавиатурой в нижней части экрана

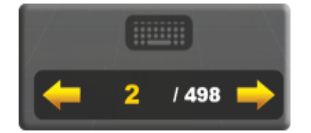

Все инструменты доступны в двух режимах: «активном» (постоянное присутствие на экране) и «спящем» (активация при наведении курсора). Включение и отключение опции осуществляется при помощи пиктограммы, расположенной в нижнем правом углу экрана

## ЛИЧНЫЙ КАБИНЕТ

Личный кабинет обеспечивает возможность формирования индивидуального пространства. Для этого предназначены следующие **информационные вкладки**:

**Избранное** – позволяет создать личную коллекцию на основе закладок, сделанных при просмотре издания или его описания

Просмотренные – содержит сведения о датах работы с источниками и количестве их просмотров

Запросы – сохраняет информацию в виде списка документов при использовании опции Сохранить запрос в меню Поиск

История – отображает особенности поисковых запросов в хронологическом порядке

Заказы – сохраняет информацию обо всех совершенных заказах с возможностью их редактирования и просмотра

Профиль – позволяет редактировать персональные данные и изменять пароль для входа в Личный кабинет

Для возврата на главную страницу используйте баннер с надписью Читальный зал, расположенный в верхней части экрана

#### ЗАКАЗ НА КОПИРОВАНИЕ

Осуществляется в формате просмотра документа. Активируйте опцию Корзина

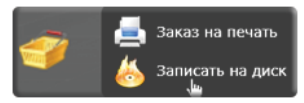

заказов и выберите один из вариантов – печать или запись на диск

Отметьте необходимые для копирования страницы и количество копий

Чтобы скопировать библиографическое описание, откройте Описание документа и нажмите Добавить в заказ. При заказе нескольких библиографических описаний формируется единый список

Для подтверждения заказа откройте вкладку Текущий заказ в Личном кабинете и нажмите кнопку Заказать

Перед подтверждением заказа можно просмотреть каждую единицу заказа и удалить ненужное. Неподтвержденные заказы (со статусом **Текущий**) не выполняются

Для корректного завершения работы в Электронном читальном зале воспользуйтесь опцией Выйти